#### **KAIROS Update overview**

#### STEPS

- **1**. Check the current version
- **2**. Install the latest version of KAIROS Creator (GUI Software) to PC
- **3**. Update KAIROS Core (Main frame) and

KAIROS Control (Control Panel) by using KAIROS Creator

KAIROS Creator (GUI Software) must be activated in advance.
KAIROS Core (Main frame) and GUI PC must be on the same network.

## KAIROS Version KAIROS Creator/ KAIROS Core

#### STEP 1

- KAIROS Creator (GUI software)
- KAIROS Core (Main frame)
  - You can check the current version in KAIROS Creator. (See the figure below)

Select [Help] - [About]

| KairosCreator [192.168.10.10]                 |                                 |
|-----------------------------------------------|---------------------------------|
| Production Settings Deck A Deck B Help        |                                 |
| Server update                                 |                                 |
| MIXER Control Install license Transitions     |                                 |
| OSS license info                              |                                 |
| Deck A : Main / Layer-1 About                 |                                 |
|                                               | KAIROS CREATOR Connected Server |
|                                               | Version 1.0.9 Version 1.0.9     |
| Black White ColA ColB ColC CX350 CAM2 IN3 IN4 | System-Id System-Id             |
|                                               |                                 |
|                                               |                                 |
|                                               |                                 |
|                                               |                                 |
| KAIDOC Creater (CLU software)                 |                                 |
| KAIRUS Creator (GUI Software)                 | Clasa                           |
|                                               | Ciuse                           |
|                                               |                                 |
| KAIROS Core (Main frame)                      |                                 |
|                                               |                                 |
|                                               |                                 |
|                                               |                                 |

#### KAIROS Version KAIROS Control

KAIROS Control (Control Panel)

The information of Control Panel can be displayed on Multi-purpose delegable numeric keypad (MENU PANEL)

Select [SETUP] - [Info.]

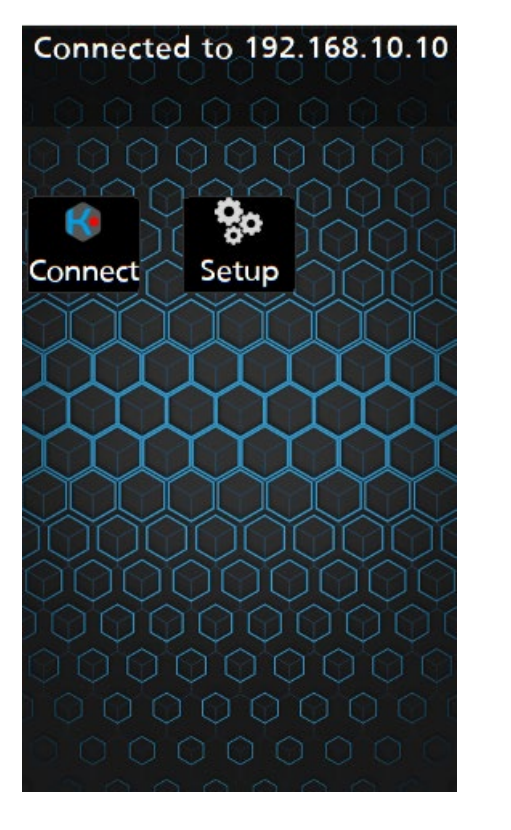

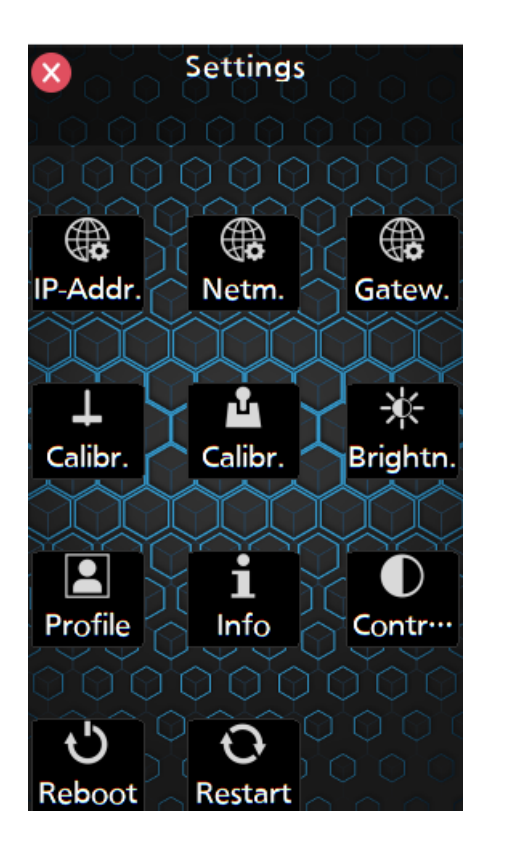

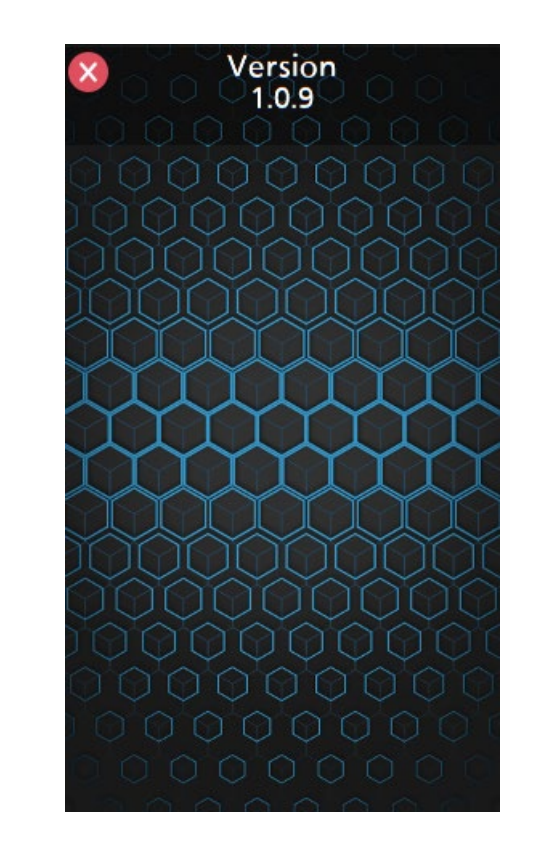

#### STEP 2 (Windows)

If KAIROS Creator is running, please close it.

1. Download "**Kairos Creator** DV91000540\*.zip" file from PASS KAIROS member's portal site <u>https://panasonic.biz/sav/kairos\_e/</u> and unzip it.

Double-click the file "kairos-creator\*\*\*setup.exe" to execute it.

The following warning window may be displayed. In this case, click "More info" and then click "Run anyway".

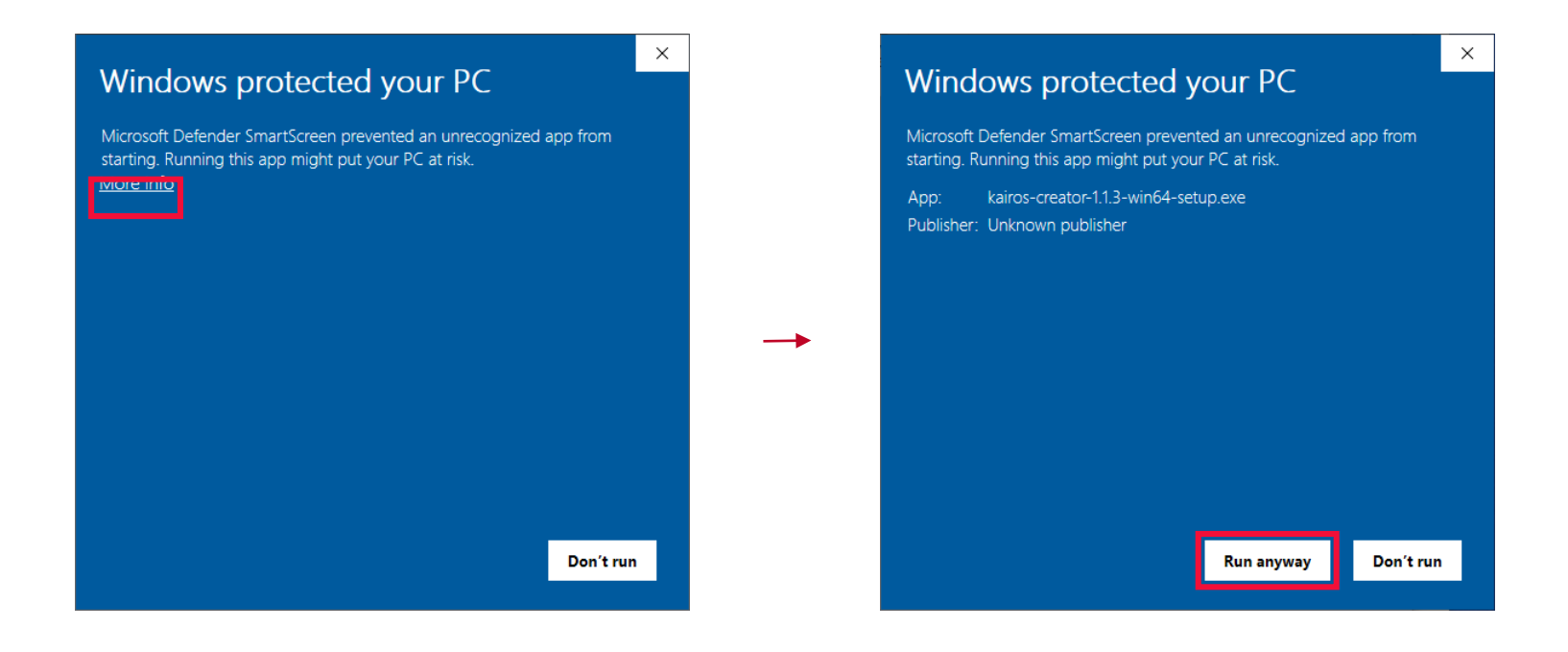

On the Select the install mode screen. Click [**Next**] to start to install the KAIROS Creator.

| ) > CAH0003419 (D:) > 5484 |          |                                             |                  |          |            |
|----------------------------|----------|---------------------------------------------|------------------|----------|------------|
| 7                          |          | 名前 ^ ^                                      | 更新日時             | 種類       | サイズ        |
|                            |          | kairos-core-devel-5484.tar.xz               | 2020/06/23 15:01 | XZ ファイル  | 5,608 KB   |
|                            | <u>_</u> | KairosCreator-devel-5484.macosx.dmg         | 2020/06/23 14:58 | DMG ファイル | 29,952 KB  |
|                            | π.       | kairos-creator-devel-5484.tar.xz            | 2020/06/23 15:01 | XZ ファイル  | 1,693 KB   |
|                            | ×        | 🔂 kairos-creator-devel-5484-win32-setup.exe | 2020/06/23 15:00 | アプリケーション | 34,769 KB  |
|                            | *        | media-suite-devel-5484.tar                  | 2020/06/23 15:01 | TAR ファイル | 566,190 KB |
| 2104                       |          | ndi-viewer-devel-5484.tar.xz                | 2020/06/23 15:01 | XZ ファイル  | 216 KB     |
|                            |          | panel-devel-5484.tar                        | 2020/06/23 14:57 | TAR ファイル | 123,290 KB |
|                            |          | panel-devel-5484.tar.xz                     | 2020/06/23 15:01 | XZ ファイル  | 204 KB     |

#### 🛃 Setup - KairosCreator version 1.0.0

#### License Agreement

Please read the following important information before continuing.

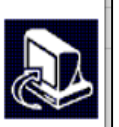

X

Please read the following License Agreement. You must accept the terms of this agreement before continuing with the installation.

#### Software License Agreement Caution: Be sure to read the Software License Agreement before opening the bag containing the key code. Thank you for purchasing this Panasonic product. Before opening the bag containing the key code packaged with this product, please read this Software License Agreement. If you agree with the Software License Agreement, open the bag containing the key code and activate the Software. For the activation procedure, refer to the User Guide of this product. Note that by opening the bag containing the key code, you are considered to have agreed with the terms of the Software License Agreement. The Software License Agreement is a legally binding agreement between you and Panasonic (hereinafter referred to as the Agreement). It is also proof that you have been granted a license to use the Software by Panasonic under the law. Article 1 Rights You can obtain a license to use the Software (which refers to the software that can be activated I accept the agreement I do not accept the agreement Cancel Next >

2. Select whether to create a shortcut on your desktop, click [Next] And then click [Install] to continue the installation.

| 🔂 Setup - KairosCreator version 1.0.0 – 🗆 🗙                                                                  | 🔂 Setup - KairosCreator version 1.0.0 — 🗆 🗙                                                                  |
|----------------------------------------------------------------------------------------------------|----------------------------------------------------------------------------------------------------|
| Select Additional Tasks<br>Which additional tasks should be performed?                                       | Ready to Install Setup is now ready to begin installing KairosCreator on your computer.                      |
| Select the additional tasks you would like Setup to perform while installing KairosCreator, then click Next. | Click Install to continue with the installation, or click Back if you want to review or change any settings. |
| Additional shortcuts:                                                                                        | Destination location:<br>C:¥Program Files¥Panasonic¥KairosCreator                                            |
| ✓ Create a desktop shortcut                                                                                  | Start Menu folder:<br>Panasonic Kairos 7                                                                     |
|                                                                                                    | Additional tasks:<br>Additional shortcuts:<br>Create a desktop shortcut                                      |
|                                                                                                    |                                                                                                    |
|                                                                                                    |                                                                                                    |
|                                                                                                    |                                                                                                    |
|                                                                                                    | < >                                                                                                    |
| < Back Next > Cancel                                                                                         | < Back Install Cancel                                                                                        |

- 3. Installation takes about several tens of seconds. During this time, be careful not to turn off the power.
- 4. Installation is complete when the screen below is displayed. (When complete, KAIROS Creator will restart automatically.)

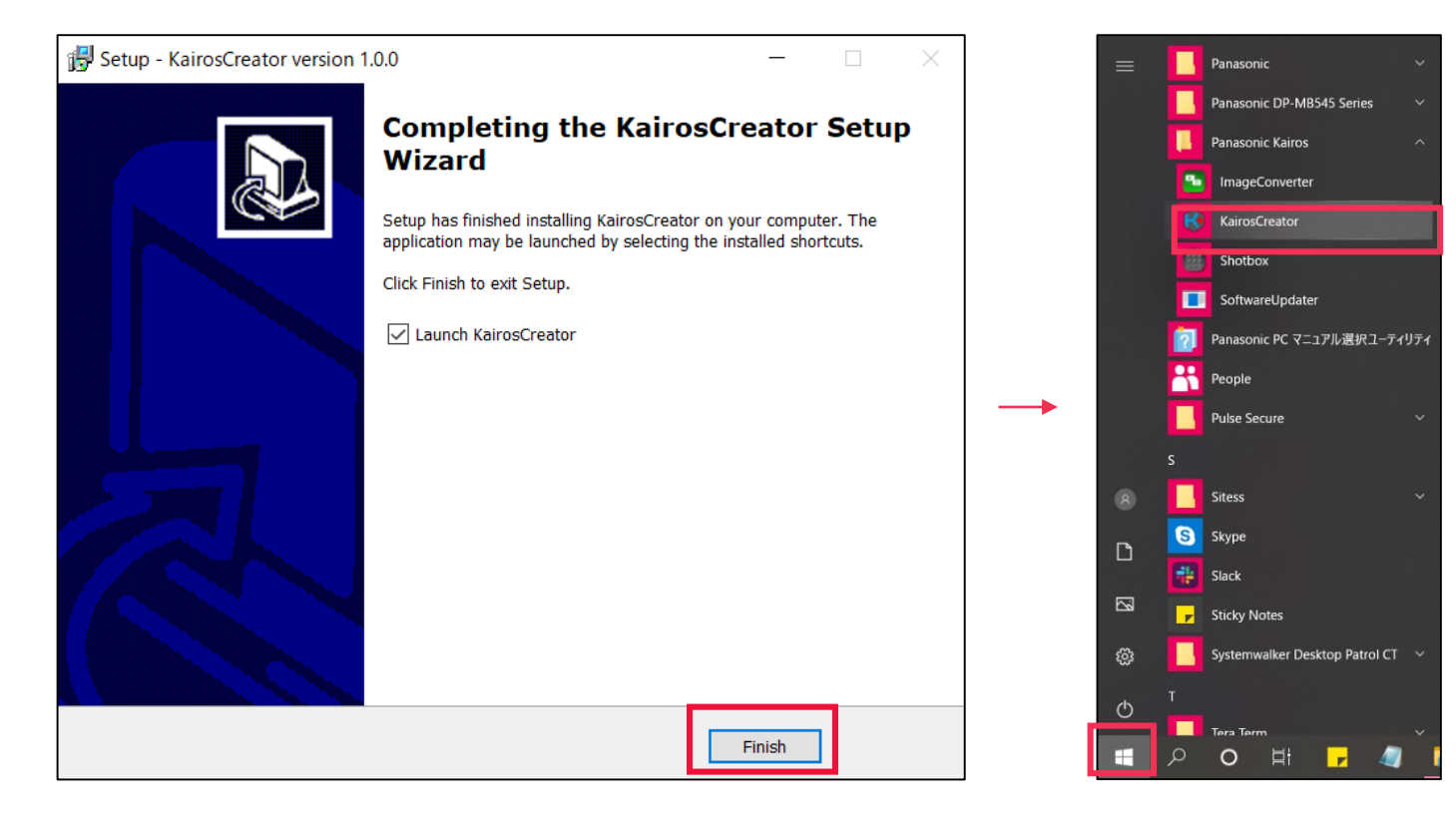

#### **STEP 2** (Mac)

If KAIROS Creator is running, please close it.

1. Download "**Kairos Creator** DV91000585\*.zip" file from the PASS KAIROS member's portal site <u>https://panasonic.biz/sav/kairos\_e/</u> and unzip it.

Double-click on the file "kairos-creator\*\*\*\*.macosx.pkg" to execute it.

Click [Continue] to move to License Agreement screen and read the Software License Agreement. If you can agree, click [Continue].

|                                        | 💝 Install KairosCreator                                                  |                   | 💝 Install KairosCreator                                                                                                    |
|----------------------------------------|--------------------------------------------------------------------------|-------------------|----------------------------------------------------------------------------------------------------|
| Welcome to the KairosCreator Installer |                                                                          |                   | Software License Agreement                                                                                                    |
| Introduction                           | You will be guided through the steps necessary to install this software. | Introduction      | Software License Agreement                                                                                                    |
| License                                |                                                                          | License           | Panasonic Corporation (hereinafter referred to as "Panasonic") grants to you a non-exclusive<br>license to use "Kairos Creator" (hereinafter referred to as the "Software") under the following                                                                                                    |
| Destination Select                     |                                                                          | Destination Sele  | cct conditions.<br>By installing the Software, you are considered to have agreed with the Software License                                                                                                    |
| Installation Type                      |                                                                          | Installation Type | Agreement.                                                                                                    |
| Installation                           |                                                                          | Installation      | Article 1 Rights                                                                                                    |
| Summary                                |                                                                          | Summary           | You can obtain a license to use the Software, but the patent rights, copyrights, and all other<br>rights belong to Panasonic or third parties, and will not be transferred to you.                                                                                                    |
|                                        |                                                                          |                   | Article 2 Communication<br>The Software may communicate with a server of Panasonic or a third party to check the<br>license status.<br>By installing the Software, you are considered to have agreed that Panasonic may collect,<br>retain, and use information on the license of the Software. Panasonic will not provide<br>information on the license collected from your computer to a third party without your<br>consent. However, Panasonic does not guarantee to you protection against eavesdropping<br>or wiretapping by a third party. |
|                                        |                                                                          |                   | Article 3 Reverse Engineering, Decompiling or Disassembly<br>The Software is provided to you as is, and Panasonic makes no express or implied<br>warranties whatscever with respect to the Software. You may not reverse engineer,<br>decompile, or disassemble the Software. Panasonic or any of its distributors or dealers<br>shall not be bound by warrant for any defects in the Software or damage to you caused by<br>your reverse engineering, decompiling, or disassembly of the Software.                                               |
|                                        | Go Back Conti                                                            | nue               | Print Save Go Back Continue                                                                                                    |

2. Click [Agree] to move to "Install Location" screen. Check your install location and then click [Install].

|                                    | 🥪 Install KairosCreator                                                                                                    |                                                                              | 🥪 Install KairosCreator                                                                                                    |
|------------------------------------|----------------------------------------------------------------------------------------------------|------------------------------------------------------------------------------|----------------------------------------------------------------------------------------------------|
|                                    | Software License Agreement                                                                                                    |                                                                              | Standard Install on "Macintosh HD"                                                                                                    |
| Introduction<br>License            | Software License Agreement<br>Panasonic Corporation (hereinafter referred to as "Panasonic") grants to you a non-exclusive<br>license to use "Kairos Creator" (hereinafter referred to as the "Software") under the following                                                                                                    | <ul><li>Introduction</li><li>License</li><li>Destination Select</li></ul>    | This will take 160.3 MB of space on your computer.<br>Click Install to perform a standard installation of this software<br>on the disk "Macintosh HD". |
| Click Agree to o<br>the Installer. | stalling the software you must agree to the terms of the set agreement.                                                                                                    | <ul> <li>Installation Type</li> <li>Installation</li> <li>Summary</li> </ul> |                                                                                                    |
| Read License                       | Disagree Agree<br>or wiretapping by a third party.<br>Article 3 Reverse Engineering, Decompiling or Disassembly<br>The Software is provided to you as is, and Panasonic makes no express or implied<br>warranties whatsoever with respect to the Software. You may not reverse engineer,<br>decompile, or disassemble the Software. Panasonic or any of its distributors or dealers<br>shall not be bound by warranty for any defects in the Software to damage to you caused by<br>your reverse engineering, decompiling, or disassembly of the Software. |                                                                              | Change Install Location                                                                                                    |
|                                    | Print Save Go Back Continue                                                                                                    |                                                                              | Go Back Install                                                                                                    |

- 3. On the installation confirmation screen, type password and click [Install Software].
- 4. Installation takes about 20-50 seconds. Do not turn off the Mac during installation.
- 5. Installation is complete when the screen below is displayed. Click [Close] to finish the installation.

|                                                                                                    | Install KairosCreator                                                                                                    |
|----------------------------------------------------------------------------------------------------|----------------------------------------------------------------------------------------------------|
| Installer is trying to install new software.<br>Enter your password to allow this.<br>User Name:<br>Password:<br>Cancel Install Software | <list-item><list-item><list-item><list-item><list-item><list-item><list-item><list-item></list-item></list-item></list-item></list-item></list-item></list-item></list-item></list-item> |

#### Note:

In the case of the following screen is displayed on M1 Mac, click [Install] to install Rosetta.

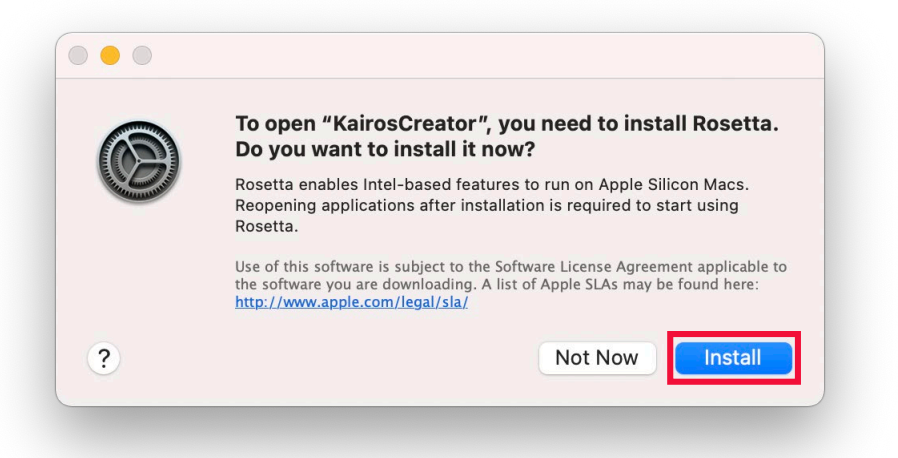

In the case of the following warning is displayed, please check the internet connection on your Mac. Click [Done] and try again the installation from the beginning.

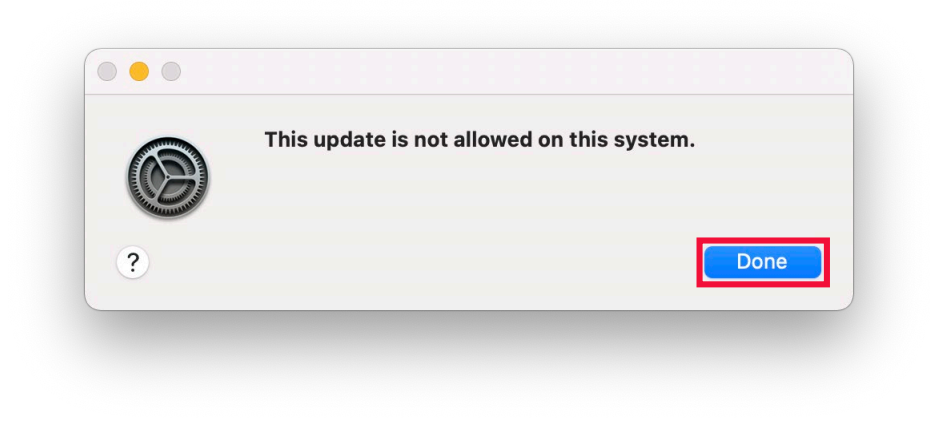

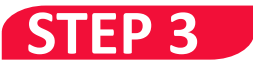

KAIROS Core (Main frame) and KAIROS Control (Control Panel) can be updated with KAIROS Creator (GUI software).

 Download the firmware file "\*\*\*\*\*.zip" file from PASS KAIROS member's portal site <u>https://panasonic.biz/sav/kairos\_e/</u> and unzip it.
 KAIROS Core (Main frame) firmware file: DV91000496\*.zip -> "kairos-core-\*\*\*.tar"

KAIROS Control (Control Panel) firmware file: DV91000539\*.zip -> "kairos-control-\*\*\*.tar"

2. Launch KAIROS Creator (GUI Software) and select [Help] – [ Server update ]

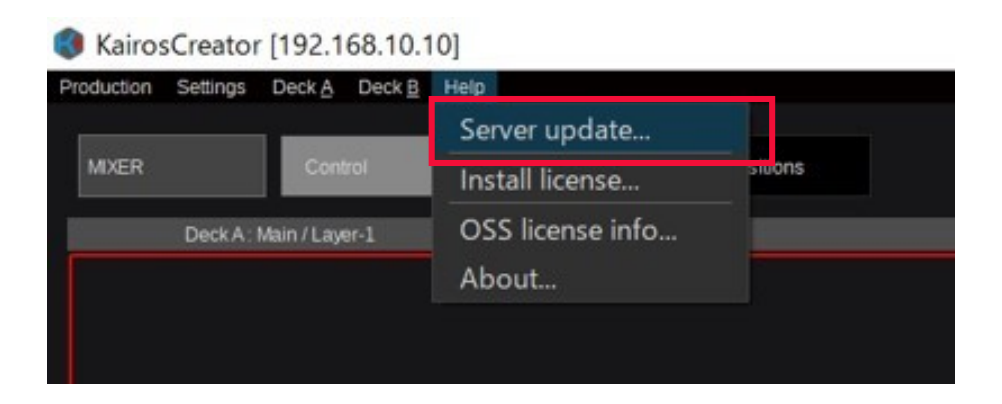

#### 3. Enter the IP address of KAIROS Core or KAIROS Control

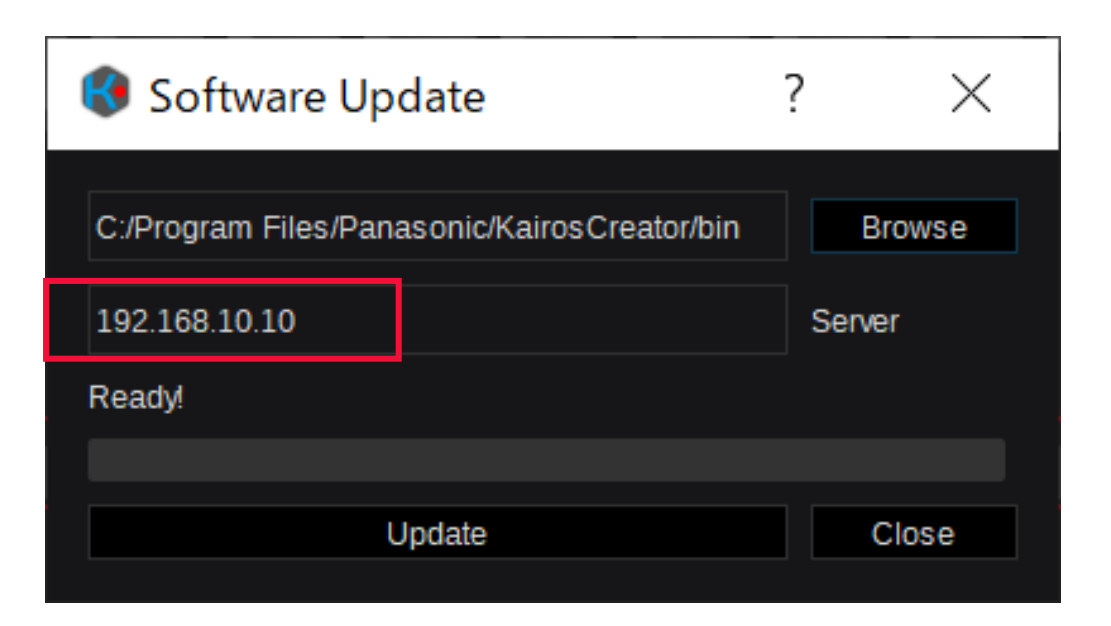

You can check IP address of KAIROS Control on Panel [Setup] –[IP-Addr.] (Example below)

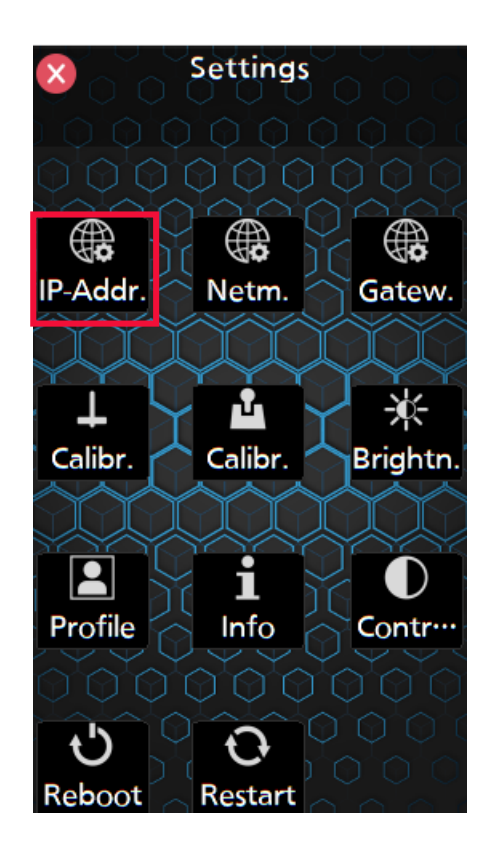

4. Click [Browse] and select the firmware

KAIROS Core (Main frame) firmware file: (Example:DV91000496\*->) "kairos-core-\*\*\*.tar"

KAIROS Control (Control Panel) firmware file: (Example:DV91000539\*->) "kairos-control-\*\*\*.tar"

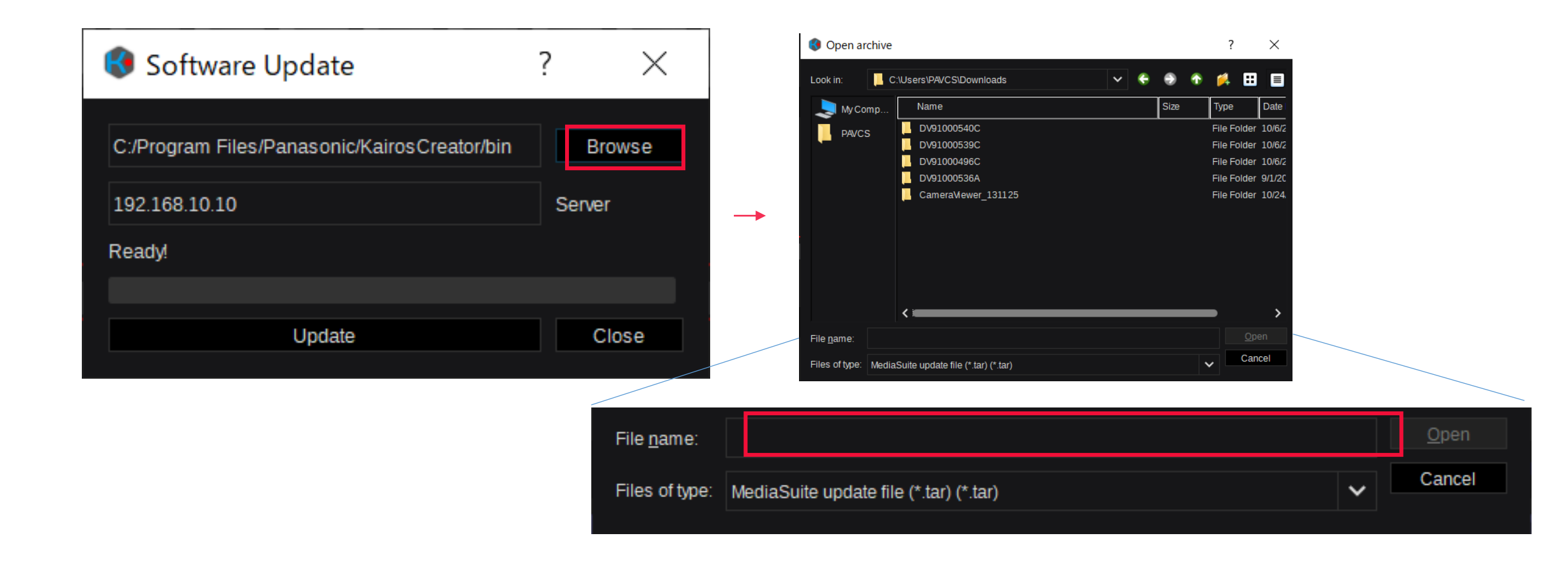

#### 5. Click [Update] and then [Yes].

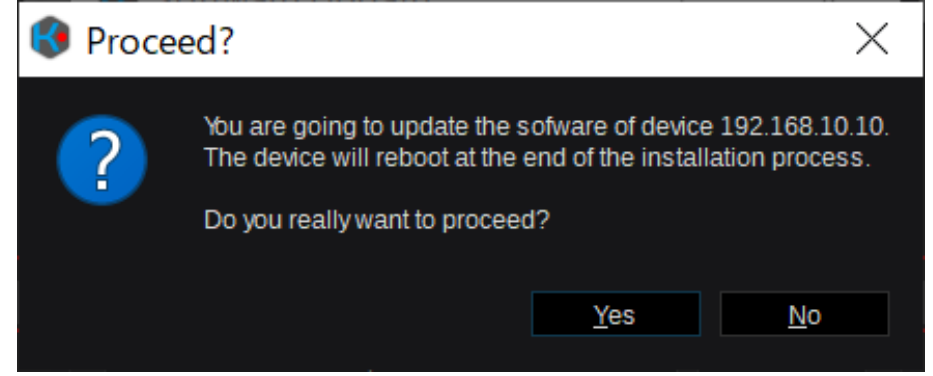

6. The update time is as follows. During this time, be careful not to turn off the power. KAIROS Core: about 2-3 min. KAIROS Control: about 1 min.

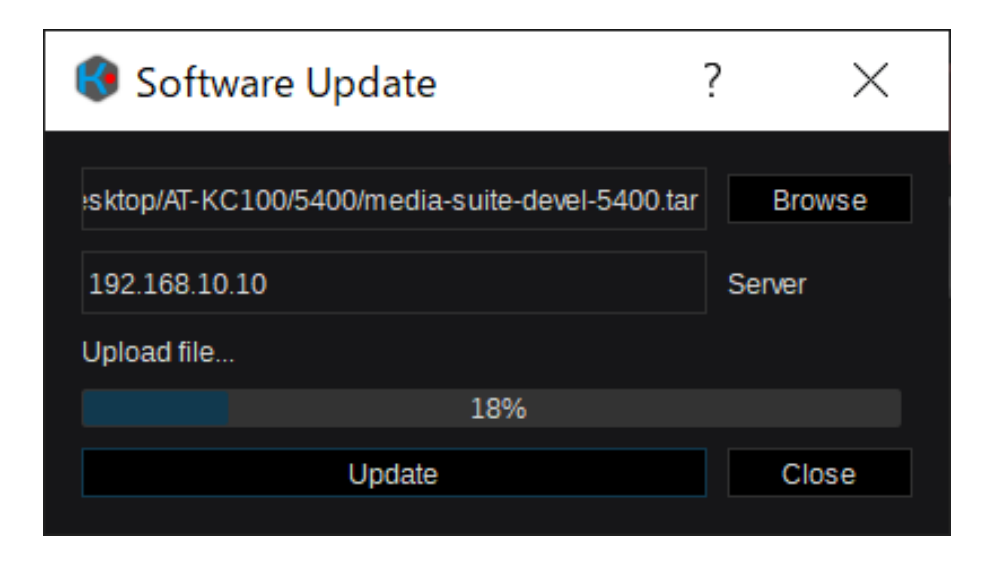

\* If you specify the wrong firmware, the following error will be displayed during the update. The update will be canceled and the previous state will be restored.

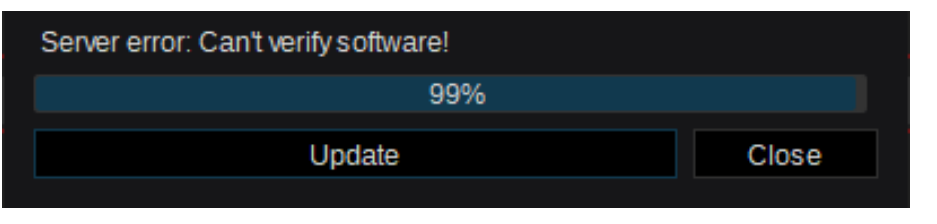

7. It will restart automatically when the update is complete. Click [Close] button. And then, please confirm the version.

| voduction Settings Deck A Deck B Help                                                                                        |                                                |        |
|----------------------------------------------------------------------------------------------------|------------------------------------------------|--------|
| MXER Central Scenes Transitions Panel                                                                                        | 🔇 Software Update                              | ? ×    |
| DeskA. Main/Lager-1                                                                                                    | ÷                                              |        |
|                                                                                                    |                                                |        |
| Black Winter ColA ColB ColC PX270 CX350 IN3 IN4 IN5 IN6 IN7 IN8 IN9 IN10 IN11 IN12 IN13 IN14 IN15 IN16 IN17 IN18 IN19 1st 20 |                                                |        |
|                                                                                                    | CS/Downloads/DV91000496C/kairos-core-1.0.9.tar | Browse |
|                                                                                                    |                                                |        |
| Black ME1 ME2 ME3 PX270 CX550 IN3 IN4 IN5 IN6 IN7 IN8 IN9 IN10 IN11 IN12 IN13 IN14 IN15 IN16 IN17 IN18 IN19 IX20 1st         | 192 168 10 10                                  | Server |
|                                                                                                    |                                                | CCINC. |
| C C C C C C C C C C C C C C C C C C C                                                                                        | Installation successfully completed!           |        |
| 1923681010 Sever                                                                                                    |                                                |        |
| Installation successfully completed                                                                                          | 100%                                           |        |
| Bekil NE1/Laye1                                                                                                    |                                                |        |
|                                                                                                    | Lindata                                        |        |
| Black White CeVA Cells CeliC PX270 CX350 IN3 IN4 IN5 IN6 IN7 IN6 IN9 IN10 IN11 IN12 IN13 IN14 IN15 IN16 IN17 IN18 IN19 1st   | Update                                         | Close  |
| 20 20 20 20 20 20 20 20 20 20 20 20 20 2                                                                                     |                                                |        |
|                                                                                                    |                                                |        |
|                                                                                                    |                                                |        |
|                                                                                                    |                                                |        |
|                                                                                                    |                                                |        |
|                                                                                                    |                                                |        |
|                                                                                                    |                                                |        |
|                                                                                                    |                                                |        |
|                                                                                                    |                                                |        |

8. The update is complete when both the KAIROS core and KAIROS Control updates are complete.

If you have updated only one of them, go back to top of Step 3 and update the other one.